## Registrazione al portale TRIO per residenti all'estero (non in possesso di SPID/CIE/CNS)

- 1) Accedere al portale TRIO tramite il link: <u>https://www.progettotrio.it/</u>
- 2) Cliccare su "Login" in alto a destra.

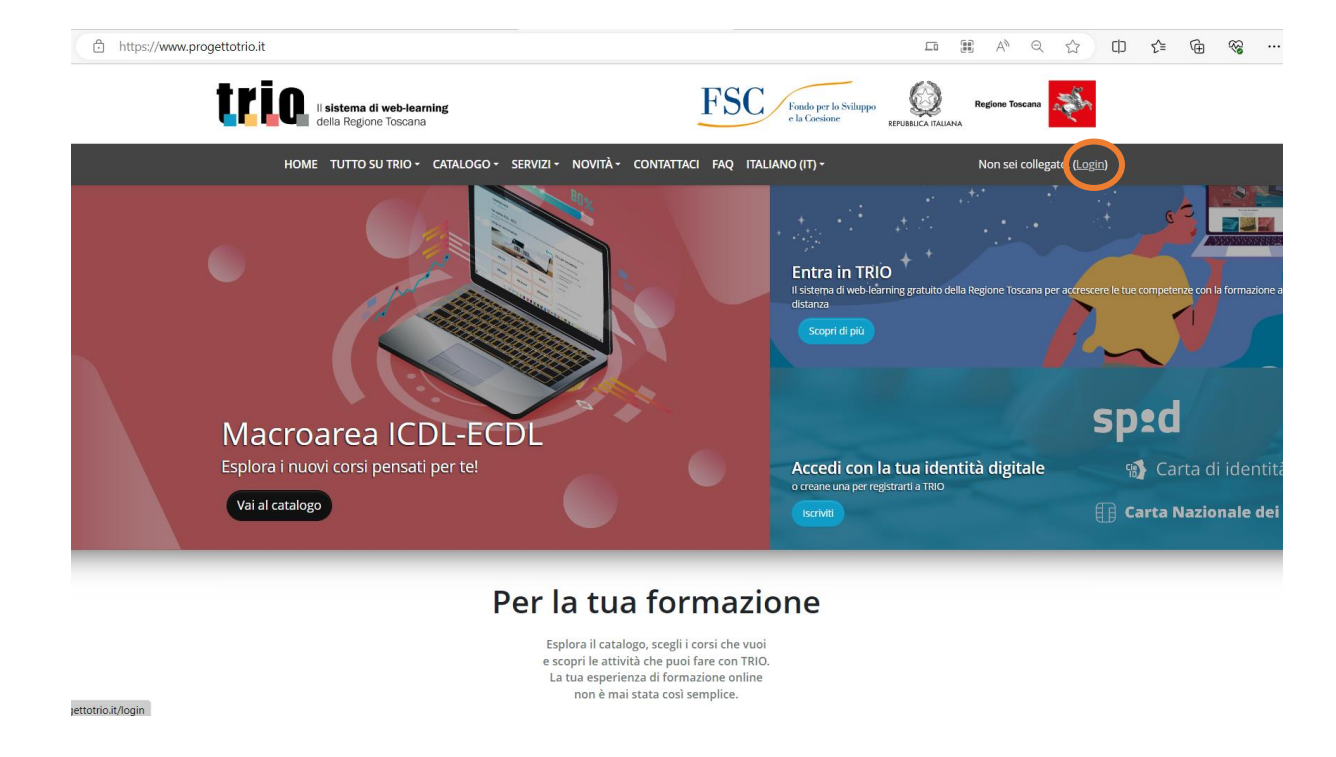

3) Cliccare sul pulsante "Clicca" nella sezione "Area riservata" in basso a destra.

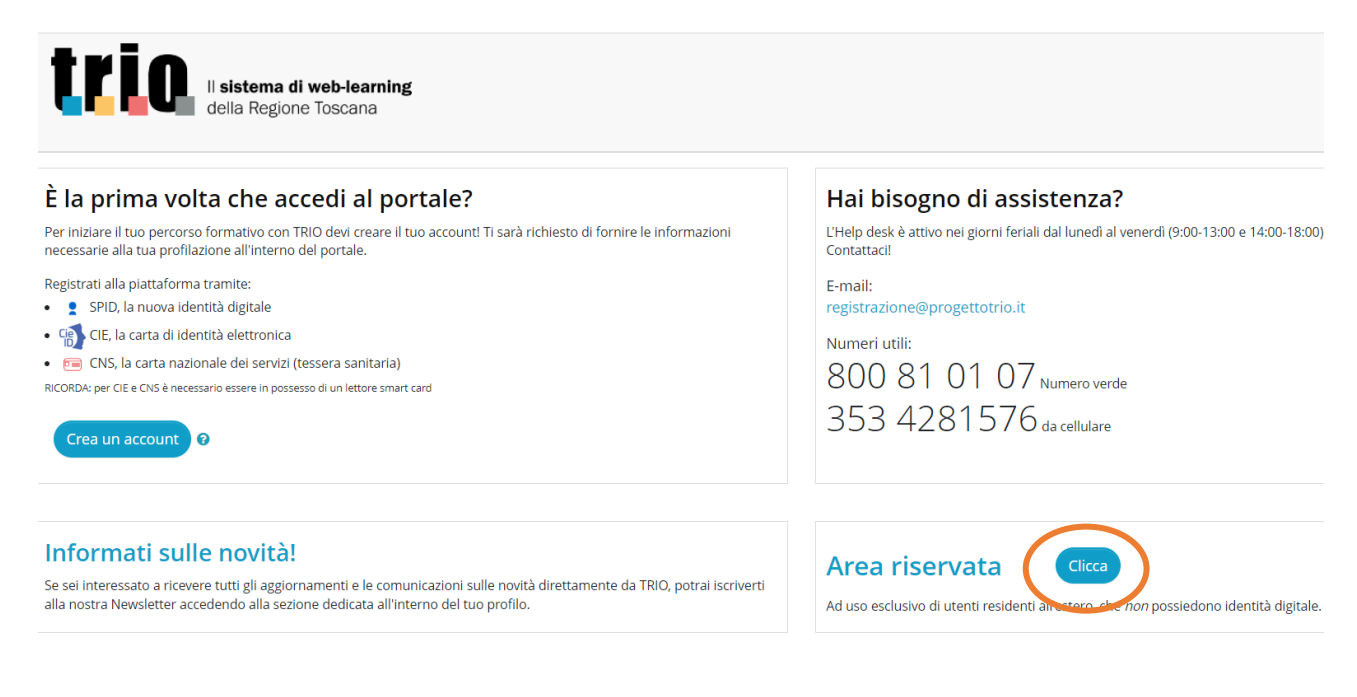

4) Procedere alla registrazione tramite il pulsante "Registrati".

| LI sistema di web-learning<br>della Regione Toscana                                                                                                    | FSC Fondo per lo Sviluppo e la Considere EFFERICA FIZIMA Regione Toscana                                                                                                    |
|----------------------------------------------------------------------------------------------------|----------------------------------------------------------------------------------------------------|
| HOME TUTTO SU TRIO + CATALOGO + SERVIZI + NOVITÀ + COM                                                                                                    | Non sei collegato. (Login)                                                                                                    |
| Area riservata                                                                                                    |                                                                                                    |
| Home / Area riservata                                                                                                    |                                                                                                    |
| Registrati, per creare un nuovo account<br>Se sei residente all'estero e vuoi iniziare il tuo percorso formativo con TRIC, devi creare il tuo nuovo accounti Compila<br>la scheda di registrazione con le informazioni necessarie alla tua profilazione all'interno del portale. | Accedi al tuo account Username e password possono essere utilizzate soltanto dagli utenti autorizzati.           uutor_trio       Login         Hai dimenticato lo username o la password? |

5) Inserire tutti i dati obbligatori richiesti (contrassegnati da un'icona rossa, scorrendo la pagina verso il basso).

| trio                           | ll <b>sist</b><br>della | <b>ema di web-learning</b><br>Regione Toscana                                                                                                    |
|--------------------------------|-------------------------|----------------------------------------------------------------------------------------------------|
| Nuovo aco                      | count                   |                                                                                                    |
|                                |                         | Espandi tutto                                                                                                    |
| <ul> <li>Scegli use</li> </ul> | rname                   | e password                                                                                                    |
| Username                       | 0                       | - Non hai inserito un username                                                                                                    |
|                                |                         | La password deve essere lunga almeno 8 caratteri, contenere almeno 1 numero, almeno 1 lettera minuscola, 1 maiuscola, e almeno 1 carattere non alfanumerico (come ad esempio *,-, #). |
| Password                       | 0                       | - Non hai inserito la password                                                                                                    |

NB! Anche il codice fiscale è un campo obbligatorio, quindi copiare e incollare il codice fiscale generato automaticamente dal portale in seguito all'inserimento dei dati anagrafici.

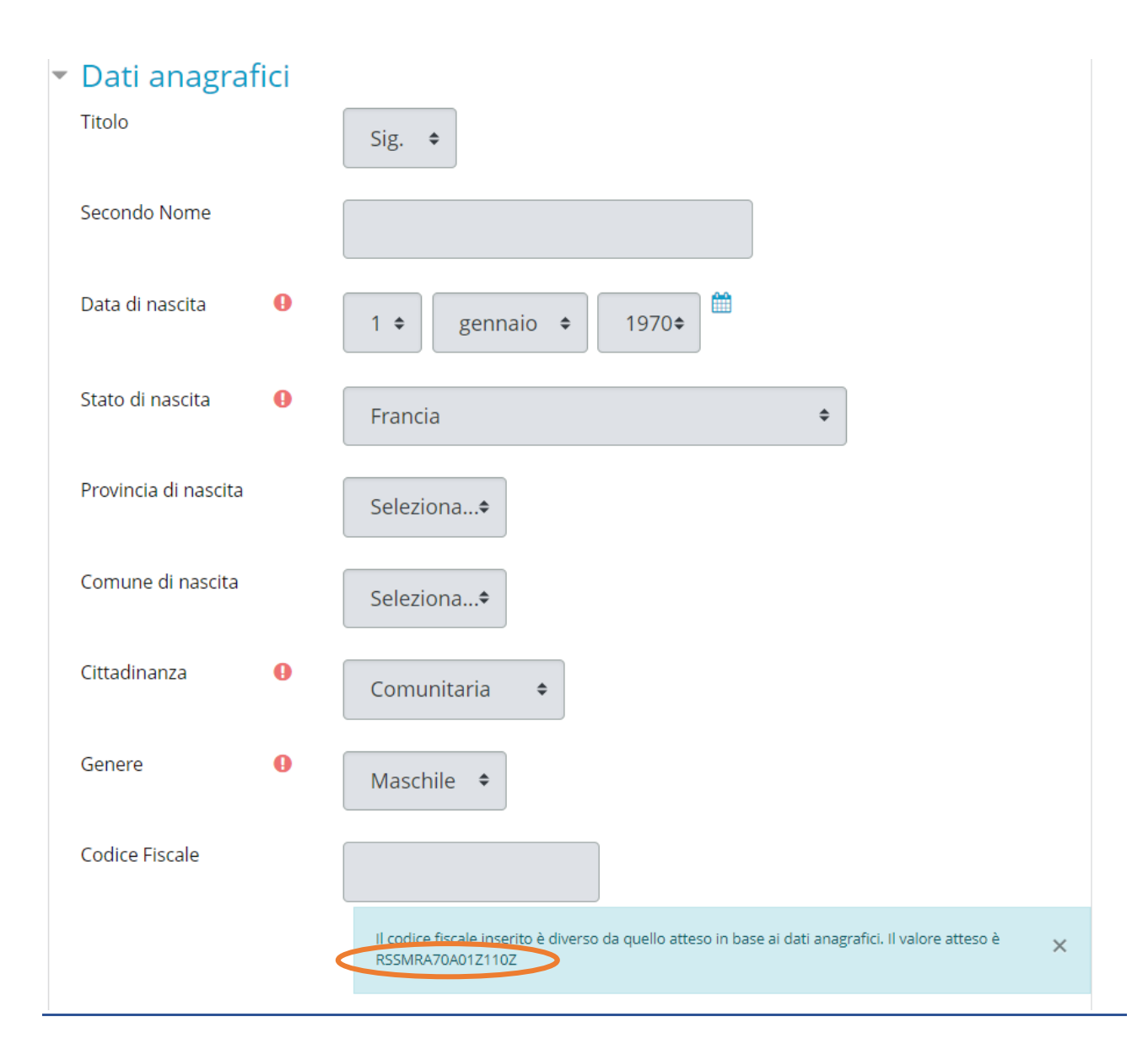

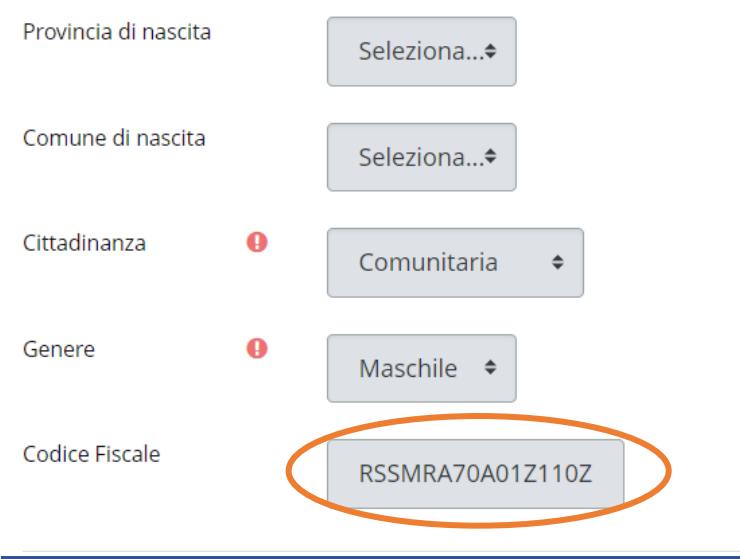

6) Infine, inserire la spunta sulla Privacy e cliccare su "Crea il mio nuovo account".

| <ul> <li>Privacy e consenso</li> </ul>                                           |  |
|----------------------------------------------------------------------------------|--|
| Leggi l'informativa per il trattamento dei tuoi dati personali. Informativa dati |  |
| Dichiaro di aver preso visione dell'informativa                                  |  |
| Crea il mio nuovo account Annulla<br>• campi a compilazione obbligatoria         |  |

- 7) Dopo aver creato l'account, si riceverà una mail di conferma sulla casella di posta elettronica dell'indirizzo mail inserito sul profilo TRIO.
- 8) Occorre confermare il profilo, cliccando sul link presente nella mail.
- 9) A tal punto, si verrà rimandati sul portale, sul quale occorrerà compilare altri campi obbligatori (scolarizzazione condizione professionale).
- **10)** Cliccare sul tasto "Aggiornamento profilo" e in seguito su "Dashboard" in alto a sinistra.

## Privacy e consenso

|   | Leggi l'informativa per il trattamento dei tuoi dati personali. Informativa dati |
|---|----------------------------------------------------------------------------------|
|   | I Dichiaro di aver preso visione dell'informativa                                |
|   | Aggiornamento profilo Annulla                                                    |
| 0 | = campi a compilazione obbligatoria                                              |
|   | Dashboard / Profilo                                                              |

## Accesso al portale TRIO

11. Ripetere i passaggi del punto 1 – 2 – 3 per accedere al proprio profilo: inserire la propria username e la password e cliccare su "Login".

| Jsername e password possono e | essere utilizzate soltanto dagli utenti auto | rizzati.          |
|-------------------------------|----------------------------------------------|-------------------|
| Username / email              | Password                                     | Login             |
|                               |                                              | 🗆 Ricorda usernam |
| Hai dimenticato               | lo username o la password?                   | 🗆 Ricorda usernan |